#### Admissions & Records

# P.A.W.S. Self-Serve Guide

#### Logging In

| Log onto "MyHartnell"                       | Myber           My Hartnell           My Hartnelf (formerly P.A.W.S.) is your           Faranelf (formerly P.A.W.S.) is your           access Course Registration, Financial Aid,           make paymerls, Canasa, Sudent Panil,           student Account information and morel                                                                                                    |
|---------------------------------------------|----------------------------------------------------------------------------------------------------|
| Click the "P.A.W.S. Self-Serve" application | P.A.W.S Self Serve                                                                                                    |
| Log in with Duo                             | Finale Sign-On         Modificatival dor with         Passorial         Cast of the second second secon |

### **Adding Students**

On your dashboard, click the "Faculty" tab

| @ ellucian                                                                                  | A Sproot                                                                                                    |
|---------------------------------------------------------------------------------------------|----------------------------------------------------------------------------------------------------|
| Hello, Welcome to Colleague Self-Service!<br>Orone a collegry to get Xerted.                |                                                                                                    |
| Student Finance     Henryte (an version) or fisted statement and notes a payment online,    | Student Planning<br>Here yes can send for courses, plan your terms, and schedule & register your course sectors. |
| Course Catalog     Heavy or con view and search the course cading.                          | Advising<br>Here yes can access your advases and provide guidance & feedback on their academic planning.         |
| Excel/N<br>Energy is can very your within discose and submit grades and names for students. |                                                                                                    |

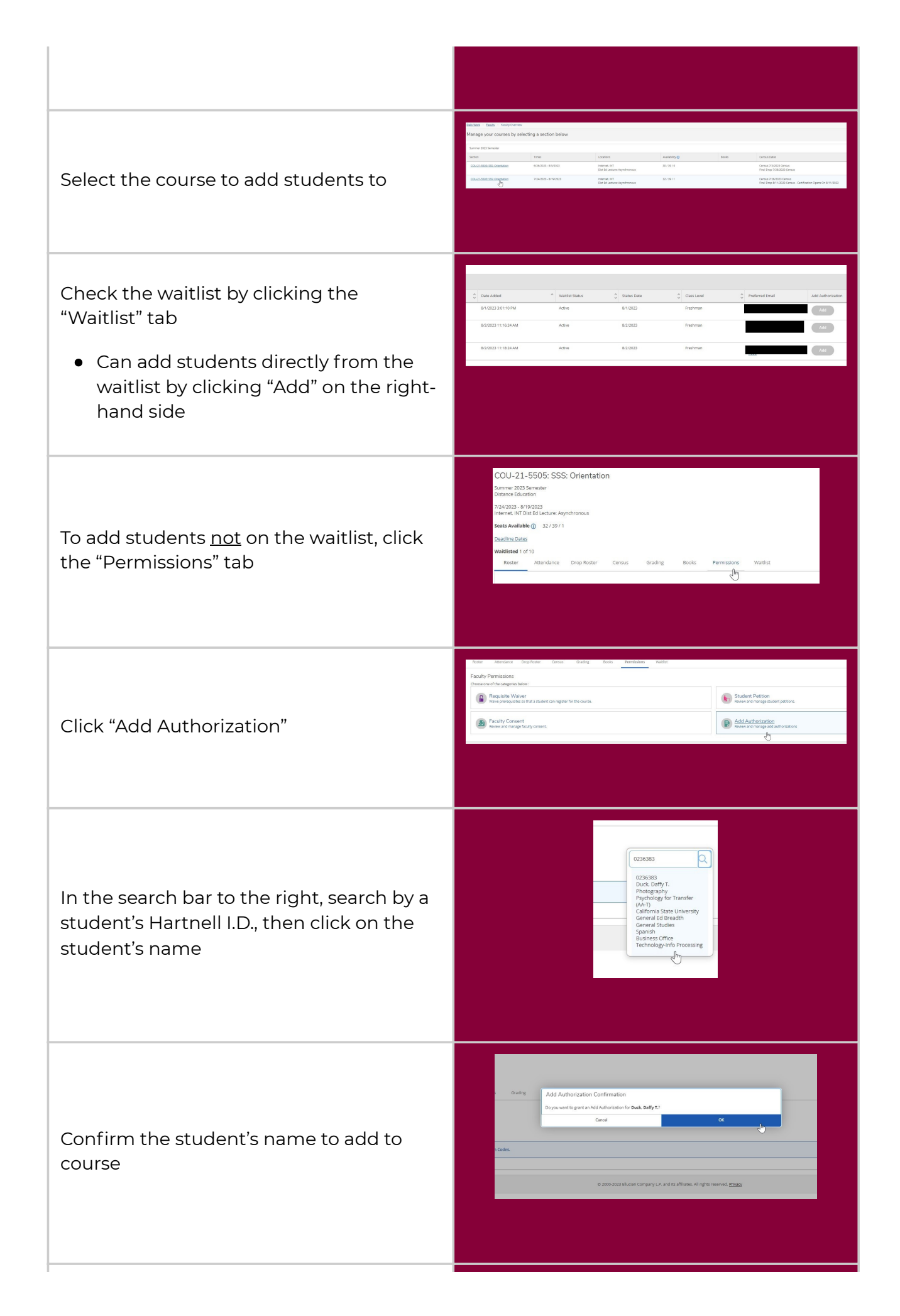

**NOTE:** There are no longer add codes to give to students

#### Student Add Authorization

Currently there are not any Add Authorization Codes.

#### **Dropping Students**

|                                                      | ellucian Hells, Welcome to Colleague Self-Servicel                                                                                                    | E Spinar                                                                                                    |
|------------------------------------------------------|----------------------------------------------------------------------------------------------------|----------------------------------------------------------------------------------------------------|
|                                                      | Drow a cotracy to get started.                                                                                                    | Student Planning                                                                                                    |
|                                                      | Veryou can veryou state distance and make a payment only.     Course Catalog     Course Catalog     Person course and search the mana codes                                                                                                    | New you can search for courses, plan your terms, and schedule & register your course sections.      Add schang     Now you can search use advance and monoto a Schedule in their advances registering sciences.                                                                                                    |
| On your dashboard, click the "Faculty" tab           | Security of the network with the security of the security of the security | <ul> <li>under one work for a source of an order of a source of a source o</li></ul> |
|                                                      |                                                                                                    | J<br>                                                                                                    |
|                                                      |                                                                                                    |                                                                                                    |
|                                                      |                                                                                                    |                                                                                                    |
|                                                      | Belobia - Isuate - Teoly Overver<br>Manage your courses by selecting a section below                                                                                                    |                                                                                                    |
|                                                      | Summe 200 Senseller<br>Sectors Times Loosters .                                                                                                    | Avalability() Bools Census Dana                                                                                                    |
| Select the course to drop students from              | COULIDED.202.000.00000         015/0121-45/0220         Hermit, IT           COULIDED.202.000.00000         T04/021-45/0220         Dist is Learner, Nethermone           COULIDED.202.000000         T04/021-45/0220         Hermit, NT           COULIDED.202.0000000         T04/021-45/0220         Hermit, NT                                                                                                    | 38/139/10         Censol 3703132 Censol           Final Exercit Annual         Final Exercit Annual           38/139/1         Censol 3703032 Censol           Final Exercit Annual         Final Exercit Annual                                                                                                    |
|                                                      |                                                                                                    |                                                                                                    |
|                                                      |                                                                                                    |                                                                                                    |
|                                                      |                                                                                                    |                                                                                                    |
|                                                      | Deadline Dates<br>Waitlisted 1 of 10                                                                                                    |                                                                                                    |
|                                                      | Roster Attendance Drop Roster Census C                                                                                                    | Srading Books Permissions Waitlist                                                                                                    |
| Select the "Drop Roster" tab                         |                                                                                                    |                                                                                                    |
|                                                      |                                                                                                    |                                                                                                    |
|                                                      |                                                                                                    |                                                                                                    |
|                                                      | e Grading Books Permissions Waltist                                                                                                    |                                                                                                    |
|                                                      | Never Attended     Use Date of Attendance     Phal Grade                                                                                                    | Class Level     Creates       Fredman     1       Comp                                                                                                    |
| There are two drep options:                          |                                                                                                    |                                                                                                    |
| There are two drop options.                          |                                                                                                    |                                                                                                    |
| <ul> <li>If a student has never attended.</li> </ul> |                                                                                                    |                                                                                                    |
| check "Never Attended"                               | Grading Books Permissions Waitlist                                                                                                    |                                                                                                    |
| • If a student has attended but still                | Never Attended                                                                                                    | 🗘 Final Grade 🗘 Class Level                                                                                                    |
| dropped, enter the last day they                     | 8/2/2023                                                                                                    | Select Grade                                                                                                    |
| attended the course                                  | M/d/yyy                                                                                                    | A Freshman<br>B                                                                                                    |
| <ul> <li>If their drop date is within the</li> </ul> |                                                                                                    | C D F Freshman                                                                                                    |
| arading period. select "W" for their                 |                                                                                                    | P P Freehman                                                                                                    |
| grade                                                | M(d))))                                                                                                    | W 12                                                                                                    |
|                                                      |                                                                                                    |                                                                                                    |
|                                                      |                                                                                                    |                                                                                                    |
|                                                      |                                                                                                    |                                                                                                    |

## **Completing Course Census**

| On your dashboard, click the "Faculty" tab<br>Select the course to complete the census<br>for                                                                                                    | On Calculate     One of Calculate       Teles Vestioner the Calculates Self Serviced<br>Term independent entropy of entropy.       One Calculate<br>Term independent entropy of entropy.       One Calculate<br>Term independent entropy.       One Calculate<br>Term independent entropy.       One Calculate entropy.       One Calculate entropy. |
|----------------------------------------------------------------------------------------------------|----------------------------------------------------------------------------------------------------|
| Click "Census" tab                                                                                                    | COU-21-5503: SSS: Orientation<br>Summe 203 Semester<br>Distance Education<br>G26/2023-9/5/2023<br>Internet, NT Ditt Ed Letture: Asynchronous<br>Seats Available () 30/39/0<br>Deadline Date:<br>Wattlisted of 10<br>Roster Attendance Drop Roster Census Grading Books Permissions Wattlist<br>Census Final Drop<br>Census 7/3/2023 Census                                                                                                    |
| <ul> <li>For each student:</li> <li>If they're currently enrolled, leave blank</li> <li>If they have already been dropped but still appear in the census, go back to the "Drop Roster" tab and drop student from there</li> </ul> | Inver Attended     Last Date of Attendance     Class Level     Credits       MidSyyy     Freshman     1                                                                                                    |
| After you have verified the status of all<br>students, please make sure to click the<br>blue "Certify" button, then "Submit."                                                                                                    | Census  Census  Census  Certify Census Attendance  I certify that these students are in attendance, except those marked not in attendance.  Student Name Cancel Submit Falls                                                                                                    |

#### **Finalizing Grades**

|                                                                                                    | ල difucan යි කාශය<br>Helic, Welcows to Colleague Self Service)                                                                                                    |
|----------------------------------------------------------------------------------------------------|----------------------------------------------------------------------------------------------------|
| On your dashboard, click the "Faculty" tab                                                                                                    | Dubble France     Dubble France     monocore per una second and assignment with     monocore per una second and assignment with     monocore per una second and assignment     monocore per una second and assignment wit              |
|                                                                                                    |                                                                                                    |
| Select the course to finalize grades for                                                                                                    | actions Tasks Transporteres<br>Manage your Classifies by selecting a section below<br>Nerve:<br>Terme Terme Terme Internet Analog Internet Orientation<br>Terme Terme Terme Internet Internet I |
| Click on "Grading," then "Final Grades"                                                                                                    | Waitlisted 0 of 10           Roster         Attendance         Drop Roster         Census         Grading         Books         Permissions         Waitlist           Overview         Final Grade                                                                                                    |
| <ul> <li>Enter final grades for each student</li> <li>NOTE: If entering a grade of<br/>"Incomplete," need to add an<br/>expiration date</li> </ul> | Overview     Final Grade     Expraction Date     C       Student Name     1     Student D     Final Grade     Expraction Date     C       Student Name     1     Student D     Final Grade     Expraction Date     C       Student Name     1     Student D     Final Grade     Expraction Date     C       Student D     Student D     Student D     Student D     Expraction Date     C       Student D     Student D     Student D     Student D     Expraction Date     C       Student D     Student D     Student D     Student D     Expraction Date     C       Student D     Student D     Student D     Student D     Expraction Date     C       Student D     Student D     Student D     Student D     Expraction Date     C       Student D     Student D     Student D     Student D     Expractic D     Expractic D       Student D     Student D     Student D     Student D     Expractic D     Expractic D       Student D     Student D     Student D     Student D     Expractic D     Expractic D       Student D     Student D     Student D     Student D     Expractic D     Expractic D       Student D     Student D     Student D     Student D     Expr                                                                                                    |

#### **Other Information**

Deadlines may be different for each course; deadlines can be found under "Deadline Dates" on each course

| Section Details                                                                                                    |                                                                         |           |   |
|----------------------------------------------------------------------------------------------------|-------------------------------------------------------------------------|-----------|---|
| < Bask to Courses                                                                                                    |                                                                         |           |   |
| COU-21-5503: SSS: Orientation<br>Summe: 2023 Semester<br>balance Education<br>6/20/2023<br>Hitternet, WTO BE (Subture: Annohronous |                                                                         |           |   |
| Seats Available (j) 30/39/0<br>Dendra Dates<br>Walksness V 0/10                                                                    | Deadline Dates<br>COU-21-6502: SSE: Orientation<br>Summer 2023 Semester |           | × |
|                                                                                                    | Last Day to Add                                                         | 7/3/2023  |   |
|                                                                                                    | First Day to Drop<br>Last Day to Drop without a Grade                   | 6/26/2023 |   |
| Student Name                                                                                                    | Last Day to Drop with a Grade                                           | 7/28/2023 |   |
| Barbosa Salvador                                                                                                    |                                                                         | Close     |   |
|                                                                                                    |                                                                         |           |   |
|                                                                                                    |                                                                         |           |   |
|                                                                                                    |                                                                         |           |   |
|                                                                                                    |                                                                         |           |   |

The earliest a student can be added or dropped is the first day of the course

| Distance Education                                                 |                                                       |           |
|--------------------------------------------------------------------|-------------------------------------------------------|-----------|
| 6/26/2023 8/5/2023<br>Anternet JNT Dist Ed Lecture: Asynchronous   |                                                       |           |
| Seats Available () 30 / 39 / 0                                     |                                                       |           |
| Deadline Dates                                                     | Deadline Dates                                        |           |
| Waltlisted 0 of 10<br>Rester Attendance Drop Poster Censur Grading | COU-21-5503: SSS: Orientation<br>Summer 2023 Semester |           |
| Koster Attendance bropikoster Censos Grading                       | Last Day to Add                                       | 7/3/2023  |
|                                                                    | First Day to Drop                                     | 6/26/2023 |
|                                                                    | Last Day to Drop without a Grade                      | 6/29/2023 |
| Churdrent Manage                                                   | Last Day to Drop with a Grade                         | 7/28/2023 |

#### **Questions**?

Dr. Maria Ceja *Dean of Student Affairs* maceja@hartnell.edu Robert Sanchez Admissions & Records Lead rosanchez@hartnell.edu

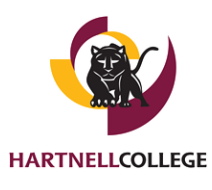